# Tips and Tricks from a Mac Admin

cat ~/.bash\_history > Documentation.txt

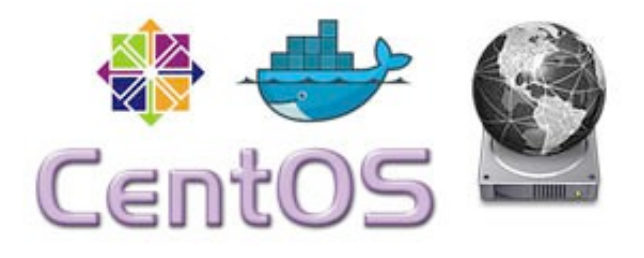

# Creating a NetBoot server with CentOS 7 and BSDPy

When I see people asking about NetBoot on Mac OS X or NetSUS, I often recommend people use BSDPy in a Docker container on Linux instead.

Which usually results in this kind of reaction:

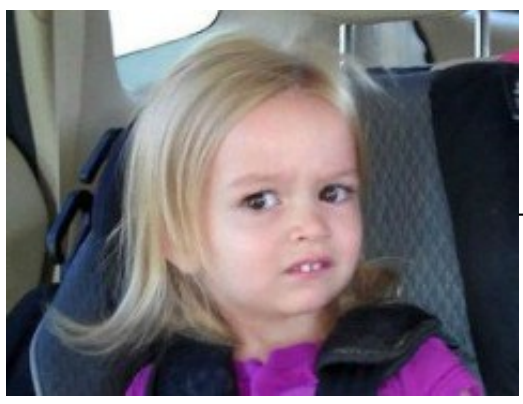

<u>(https://themacwrangler.files.wordpress.com/2015/04/chloe-</u>

meme-original-240x180.jpg)

So here is my guide for getting a NetBoot server setup quickly and easily with CentOS 7 and a BSDPy Docker container.

Bare with me, this is a bit of a long post as I'll be walking you through it step by step.

# **Getting Started!**

Get yourself a copy of the <u>CentOS 7 (https://www.centos.org/download/)</u> ISO image, I chose to get the Everything ISO.

I'm going to create the Linux server as a VM in VMWare Fusion 7 on Mac OS X, but use whatever Hyper-Visor you want. Start your VM and begin the install.

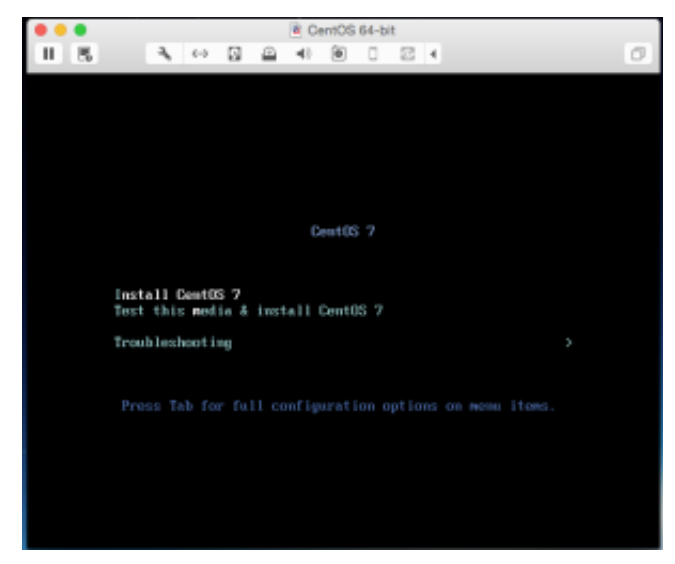

(https://themacwrangler.files.wordpress.com/2015/04/screen-shot-2015-04-24-at-12-42-08pm.png)

When you get to the install wizard. Make the usual choices for your environment date and time, network time server, keyboard and language support.

When you get to *Software Selection* lets use the default *Minimal Install*, we will install any extra packages we need manually.

No need to have a super bulky netboot server full of software that we are not going to use.

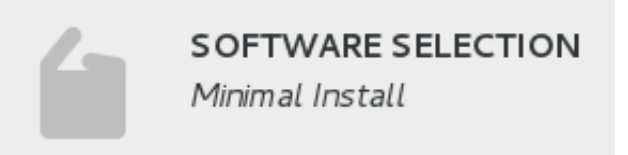

(https://themacwrangler.files.wordpress.com/2015/04/screen-shot-2015-04-24-at-12-45-31pm.png)

For the *Installation Destination*, I make a couple of changes to the partitioning from the default.

Make sure to choose "I will configure partitioning myself" then click Done.

| Device Selection | ۱ |
|------------------|---|
|------------------|---|

Select the device(s) you'd like to install to. They will be left untouched "Begin Installation" button.

| Local Standard Disks                                                                              |      |
|---------------------------------------------------------------------------------------------------|------|
| 20.48 GB<br>VMware, VMware Virtual S<br>sda / 20.48 GB free                                       |      |
| Specialized & Network Disks                                                                       | Disk |
| Add a disk                                                                                        |      |
|                                                                                                   | Disk |
| Other Storage Options                                                                             |      |
| Partitioning                                                                                      |      |
| <ul> <li>Automatically configure partitioning.</li> <li>I will configure partitioning.</li> </ul> |      |

You will be presented with the following dialog box.

| MANUAL PARTITIONING                                                                                                    |                                                                         |
|----------------------------------------------------------------------------------------------------|-------------------------------------------------------------------------|
| * New CentOS 7 Installation<br>You haven't created any mount points for your<br>CentOS 7 installation yet. You can:              |                                                                         |
| <ul> <li><u>Click here to create them automatically.</u></li> <li>Create new mount points by clicking the '+' button.</li> </ul> |                                                                         |
| New mount points will use the following partitioning scheme:                                                                     | <u>(https://themacwrangler.files.wordpress.com/2015/04/screen-shot-</u> |
| + - % C E                                                                                                    |                                                                         |
| 2015-04-24-at-12-50-27-pm.p                                                                                                    | <u>ng)</u>                                                              |

Click on the link to *create them automatically*. You should end up with it looking like this:

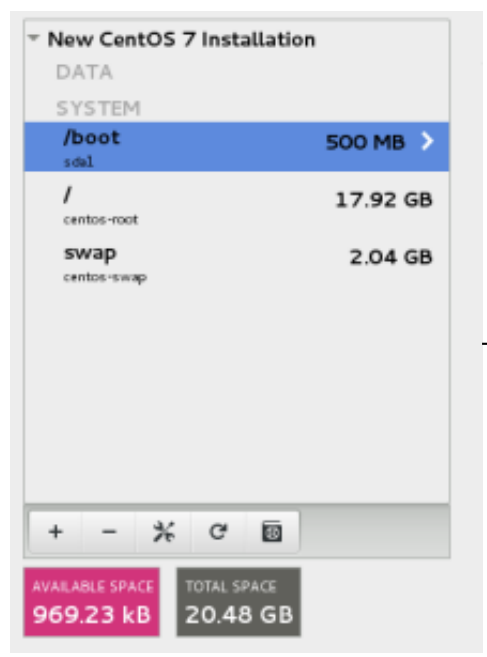

(https://themacwrangler.files.wordpress.com/2015/04/screen-

shot-2015-04-24-at-12-56-08-pm.png)

Click *Done* and choose *Accept Changes*. Now ensure the VM has network connected and specify and hostname if you require.

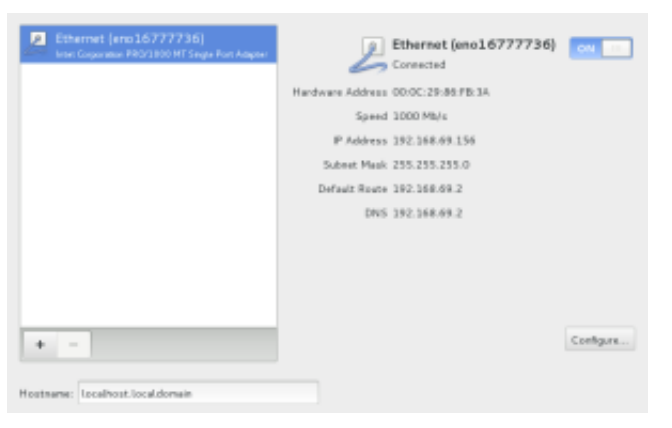

(https://themacwrangler.files.wordpress.com/2015/04/screen-shot-2015-04-24-at-12-57-51-pm.png)

Begin the *Install* and set a password for the Root user. We don't need to create any additional users, so we can leave that blank.

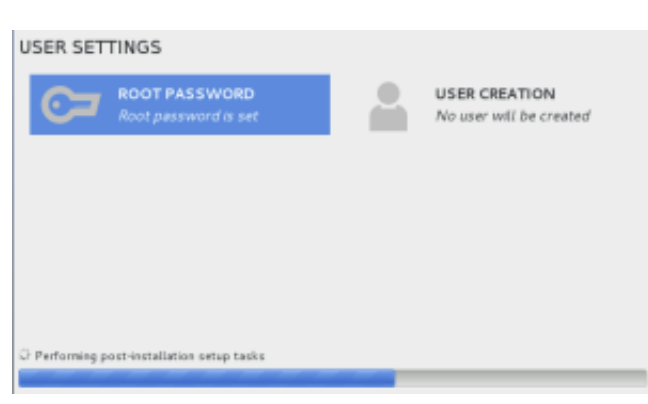

(https://themacwrangler.files.wordpress.com/2015/04/screen-shot-2015-04-24-at-12-59-24pm.png)

Once complete, Reboot and you will be presented with a login screen:

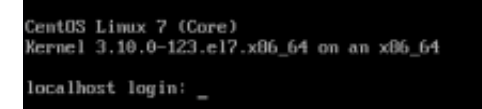

(https://themacwrangler.files.wordpress.com/2015/04/screen-shot-2015-04-24-at-1-05-38pm.png)

# **Configuring the server**

Login with the Root user and the password that you set earlier.

First we will disable the Firewall and disable SELinux so that Docker containers are able to connect to the network with out issue.

Run the following commands:

```
~]# systemctl stop firewalld && systemctl disable firewalld
~]# sed -i -e 's/SELINUX=enforcing/SELINUX=disabled/g'
/etc/selinux/config
```

Now give your machine a reboot so that it starts up with SELinux turned off.

We need to install some extra packages; Docker, and I also prefer to use Nano over Vi for text editing duties so we will include that. If you are behind a proxy server, you will need to tell the package manager (yum) to use your proxy server details.

To do this we simply put the proxy server details into the yum.conf file which is achieved by using the command:

```
~]# echo "proxy=http://your.proxy.server.com:8080" >> /etc/yum.conf
```

If you need to provide a username and password you can do that do with:

```
~]# echo "proxy=http://username:password@your.proxy.server.com:8080" >> /etc/yum.conf
```

Now lets update our package manager and install docker and nano with the below commands:

```
~]# yum -y update
~]# yum -y install docker nano
```

| Industrial land, "It put<br>lands play har hereight<br>and ing show a pack is<br>a strain a contain strain<br>a strain a contain strain<br>from here provides strain<br>from here provides strain<br>from here provides strain<br>from here provides strain<br>from here provides strain<br>from here provides strain<br>strain strain strain strain<br> | - y total linker ann<br>harr<br>ward an hartille<br>weidd ann a<br>sweidd ann a<br>sweidd a<br>sweidd a<br>sweidd a | period for                          |                |               |
|----------------------------------------------------------------------------------------------------|----------------------------------------------------------------------------------------------------|-------------------------------------|----------------|---------------|
| Report of Bullet                                                                                                    |                                                                                                    |                                     |                |               |
| Package                                                                                                    | ands                                                                                                    | Negation.                           | Report borg    | Size          |
| Free by Thi eq. (<br>Acchesy<br>sectors)                                                                                                    | 20.10<br>20.10                                                                                                    | 1.5.8-01.a12-contae<br>3.3.1-01.012 | extrac<br>lane | 441           |
|                                                                                                    |                                                                                                    |                                     |                |               |
| Testalli 3 Perhaps                                                                                                    |                                                                                                    |                                     |                |               |
| Post involved the 23 th<br>Installed the 31 th<br>Newlooding polyages<br>(101) and 23 the st<br>Color makes (10.9 ch)                                                                                                    | 6.m<br>1.offs.jde egne<br>10. orodos obli.j64.egn                                                                                                    |                                     |                | 56 263        |
| Dist.                                                                                                    |                                                                                                    |                                     | 206-385-0-1-1  | A 10 10 10121 |
| Name in a Long to the Long                                                                                                    | i                                                                                                    |                                     |                |               |
| leading transmitter<br>leaded log i same 2.3<br>leaded log i docker-1<br>same gang i docker-1<br>ter manging i same 2.3                                                                                                    | 5.3-10.417.400.54<br>5.3-10.417.400.40<br>5.4-10.417.400.40<br>5.4-10.417.400.54                                                                                                    |                                     |                |               |
| Autorials, M 411-5-4                                                                                                    |                                                                                                    |                                     |                |               |

(https://themacwrangler.files.wordpress.com/2015/04/screen-shot-2015-04-24-at-1-23-22pm.png)

New in Docker 1.5 is the way it handles proxy servers. The Docker docs are <u>here if you are</u> <u>interested: (https://docs.docker.com/articles/systemd/#http-proxy)</u>

If you do not require a proxy server, then you can ignore these commands and move on to the next section.

# **Configuring Docker Proxy Server Settings**

Create a directory called: docker.service.d

~]# mkdir /etc/systemd/system/docker.service.d

Create a file called: http-proxy.conf

~]# nano /etc/systemd/system/docker.service.d/http-proxy.conf

Now make sure this file has the following content:

```
[Service]
Environment="HTTP_PROXY=http://proxy.example.com:80/"
```

Hit Control-x to exit, and hit Y to save changes.

If you need to provide a username and password for authenticated proxy access, then use the same syntax we used earlier: Eg. <u>http://username:password@server.com:8080</u> (<u>http://username:password@server.com:8080</u>)

Now just flush changes and restart docker:

```
~]# systemctl daemon-reload
~]# systemctl restart docker
```

Now we have Docker installed and configured for proxy servers if required.

### **Starting Docker Automatically**

We need to get the Docker service running and configured to start every time the machine is turned on.

```
~]# service docker start
~]# chkconfig docker on service docker restart
```

```
Errotticalhet "In service docker start
Bolirecting to Absorptions for a general service
Frontionalhet "In chicage in a general cooler accessor".
Bein Francessing request to 's protect cooler docker acressor'.
In - - 'sanvillergetmedrogetmednoker anvice' 'entropythedrogetmensiti-same.target assta-docker anvice'
Fronditionalhet "In service docker restart.
Indirecting to Absorptional softwarts docker.service
Fronditionalhet "In Service docker restart.
```

(https://themacwrangler.files.wordpress.com/2015/04/screen-shot-2015-04-24-at-1-36-36pm.png)

Now we can pull down the BSDPy Docker container. The container <u>has a page here, if you are</u> <u>interested (https://registry.hub.docker.com/u/hunty1/bsdpydocker</u>). This particular container is one that I have built, feel free to inspect the <u>docker file</u> <u>(https://bitbucket.org/hunty1er/bsdpydocker/src/0812b11220fcfa96594bf62c7855388483caf411/</u> <u>Dockerfile?at=master</u>) to see how it was created.

~]# docker pull hunty1/bsdpydocker

Now lets create a place to store our NetBoot images.

~]# mkdir /nbi

Take note of your server's IP address which you can get from running: ip addr

Your IP address will be next to **inet** under the name of the ethernet adapter which will probably start with eth or eno or similar. On my machine my IP address is 192.168.69.156 as you can see from this:

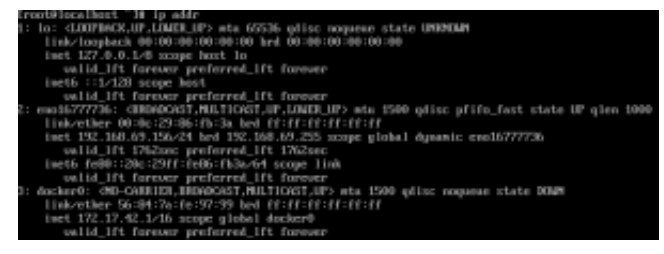

(https://themacwrangler.files.wordpress.com/2015/04/screen-shot-2015-04-24-at-2-10-19pm.png) If you want to set a static IP for the server then I recommend you <u>follow this guide</u> (<u>http://lintut.com/how-to-setup-network-after-rhelcentos-7-minimal-installation</u>):

## Running the Docker Container

To start the NetBoot server, we have to run our Docker image which creates a Container for it. Think of it like an image is just a template and when we run the template a container gets created and runs our application inside of it.

```
~]# docker run --restart=always -d -v /nbi:/nbi -p 69:69/udp -p
67:67/udp -p 80:80 -e BSDPY_IP=YourLinuxServerIP --name netboot_server
hunty1/bsdpydocker
```

Now thats a lot of commands, so lets break it down:

#### Docker Run

```
~]# docker run --restart=always -d
```

Basically the above is saying go ahead and run a docker image, if the container exits, like if the linux host was powered off. Then the next time that docker loads (which will be at system startup), it will try to restart this container. The -d flag means run in daemonized mode rather than interactive. This way it runs in the background and doesn't require any user input or intervention. Just how a service should run

#### Volumes

-v /nbi:/nbi

The -v flag means volumes, what we are doing here is that we are telling docker to map the directory /nbi into /nbi of the container. This allows our container to have access to /nbi and thus our NetBoot image. Think of it like a shared folder between the host and the container.

#### Ports

```
-p 69:69/udp -p 67:67/udp -p 80:80
```

The -p flag here just maps the ports from the Linux host to the BSDPy container. What we are doing here is basically forwarding all the UDP traffic on ports 69 and 67 from the linux host to our container. We are also forwarding UDP and TCP traffic on port 80 from the linux host to the container. Port 69 is for TFTP and Port 67 is for DHCP and Port 80 is HTTP which is how the client will be netbooting.

**Environmental Variables** 

```
-e BSDPY_IP=YourLinuxServerIP
```

The -e flag here is passing an environmental variable to our container. The variable is DOCKER\_BSDPY\_IP Essentially we need to tell our container what the IP address is of our linux host is so make sure this is set correctly. ie.

-e BSDPY\_IP=192.168.69.156

Name of Container

--name netboot\_server hunty1/bsdpydocker

The –name flag here allows us to give a name to this running container, you can call it what ever you like. I like to use the function or service the container is providing as the name as it makes it easy to see at a glance what my Linux host is providing. So in the above example I have the name set to netboot\_server.

After the name we have hunty1/bsdpydocker this is a reference to the docker image that we pulled down from the Docker public registry earlier. This is the name of the image that we are telling Docker to run and create a container for.

So now run the command and it should come back with the UUID of the Container

(https://themacwrangler.files.wordpress.com/2015/04/screen-shot-2015-04-24-at-2-22-03pm.png)

Kind of uninteresting. So how do we see whats happening? Lets see what containers are running on the server:

~]# docker ps -a

(https://themacwrangler.files.wordpress.com/2015/04/screen-shot-2015-04-24-at-2-22-03-pm1.png)

So we can see that the netboot\_server container is up and running. To see some logs from the container we can run:

~]# docker logs -f netboot\_server

This is kind of like running a tail -f, it gives you the last 10 or so lines of the log file and will live update so you can see events in the log as they happen.

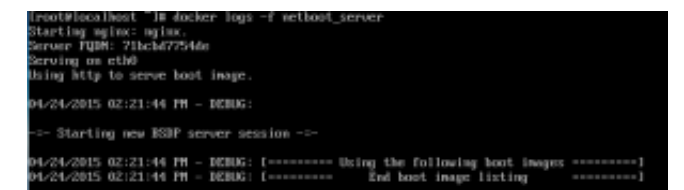

(https://themacwrangler.files.wordpress.com/2015/04/screen-shot-2015-04-24-at-2-25-54-pm.png)

We now have a fully operational NetBoot Server!

You might be wondering great but how do I get it to server a NetBoot.nbi file that I have created? Well there are plenty of ways, we could scp it across, or, a little bit more of a friendly approach is to install Samba, and access the /nbi directory we created earlier via SMB from your Mac.

So lets do that. To exit out of the log view if you are still in it, hit control-c

# Installing samba:

~]# yum -y install samba samba-client

Now we need to setup a user account to authenticate to our samba share. I'm going to call my user 'smbuser'

~]# useradd smbuser

Now we set the password

~]# smbpasswd -a smbuser

Now lets setup samba to share out the nbi directory. First backup the smb.conf file

~]# mv /etc/samba/smb.conf /etc/samba/smb.conf.backup

Now create a new smb.conf file

~]# nano /etc/samba/smb.conf

And ensure it has the following content:

```
## Minimal SMB Conf file for CentOS 7
[global]
workgroup = MYGROUP
server string = Samba Server Version %v
log file = /var/log/samba/log.%m
max log size = 50
security = user
passdb backend = tdbsam
local master = no
create mask = 0744
force create mode = 0744
directory mask = 0755
force directory mode =0755
inherit permissions = yes
#======================== Share Definitions
_____
[nbi]
path = /nbi
available = yes
read only = no
browseable = yes
public = no
writable = yes
```

We can now enable the samba service and fire it up:

```
~]# systemctl start smb
~]# systemctl start nmb
~]# nmbsystemctl enable smb
~]# systemctl enable nmb
```

You will need to give your smbuser permissions to the nbi folder, so run

~]# chown smbuser /nbi

Drop your NetBoot.nbi into this share.

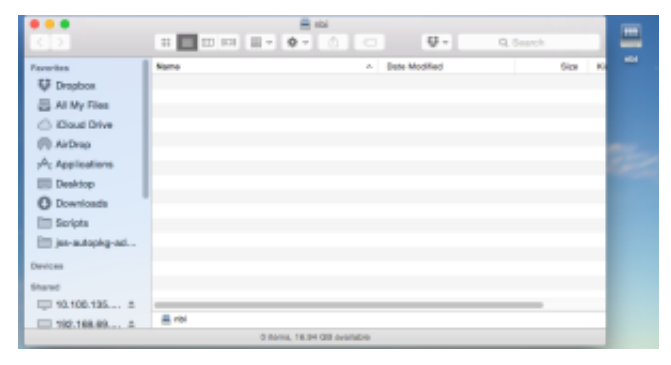

(https://themacwrangler.files.wordpress.com/2015/04/screen-shot-2015-04-24-at-3-37-44-pm.png)

Now once it has finished copying over. Go ahead and restart you docker container

```
~]# docker restart netboot_server
```

And to check that it has picked up the new netboot image:

```
~]# docker logs -f netboot_server
```

```
-=- Starting new BSDP server session -=-
04/24/2015 03:45:58 PM - DEBUG: Considering NBI source at
/nbi/DEC_NetBoot_14D131_v1.nbi
04/24/2015 03:45:58 PM - DEBUG: [======== Using the following boot
images =======]
04/24/2015 03:45:58 PM - DEBUG: /nbi/DEC_NetBoot_14D131_v1.nbi
04/24/2015 03:45:58 PM - DEBUG: [======= End boot image listing
=======]
```

Go ahead and try to netboot a client device and you should be away!

Congratulations you now have a NetBoot server running in a Docker container on Linux!

Now for bonus points here is a couple of scripts to get you up and running super fast.

Script 1.

This will disable the firewall and SELinux and prompt you to reboot.

|                                                 | #!/bin/bash                                                                                                    |
|-------------------------------------------------|----------------------------------------------------------------------------------------------------|
| 1 2 3 4 5 6 7 8 9 10 11 12 13 14<br>15 16 17 18 | <pre>echo "*** Stopping and disabling Firewalld ***" systemctl stop firewalld &amp;&amp; systemctl disable firew alld echo "*** Firewalld: Disabled ***" echo "*** Disabling SELinux ***" sed -i -e 's/SELINUX=enforcing/SELINUX=disabled/g' /etc/selinux/config echo "*** SELinux: Disabled ***" echo "" echo "Ready to reboot? (y/n)" read input if [ \$input = "y" ]; then         reboot else         echo "No reboot? Your on your own!" fi exit 0</pre> |
|                                                 |                                                                                                    |

**view raw gistfile1.txt** hosted with **view GitHub** Script 2.

This will set everything else up for you. Once complete just upload the netboot image to your server and reboot the linux server (Or just restart the docker container, so it finds the new nbi)

```
#!/bin/bash
 1
2
   # Set some variables
 3
   samba user name="smbuser"
 4
   samba_user_password="password"
 5
   # This will attempt to get the IP address for the server. YMMV with this, i
 6
   my_ip_address=`ip addr | grep "en" | awk '/inet/ {print $2}' | cut -d "/" -
 7
8
   # Install some packages
9
   echo "Installing Packages"
10
   yum -y update
11
   yum -y install docker nano samba samba-client
12
13
   # Create nbi directory
14
    echo "Creating /nbi directory"
15
   mkdir /nbi
16
17
   # Enable Docker Service
18
   echo "Enabling Docker"
19
    service docker start
20
   chkconfig docker on
21
22
   # Pull down the docker image
23
   echo "Getting bsdpy docker image"
24
   docker pull hunty1/bsdpydocker
25
26
   # Add our samba user
27
   echo "*** Creating user account for samba share ***"
28
   useradd $samba user name
29
   echo -ne $samba_user_password$samba_user_password | smbpasswd -a -s $samba_
30
   echo "*** Setting owner of /nbi to samba user $samba user name ***"
31
   chown -R $samba user name /nbi
32
33
   # Setup samba conf
34
    echo "*** Setting up smb.conf file ***"
35
   mv /etc/samba/smb.conf /etc/samba/smb.conf.backup
36
   echo "## Minimal SMB Conf file for CentOS 7
37
38
    [global]
39
   workgroup = MYGROUP
40
    server string = Samba Server Version %v
41
    log file = /var/log/samba/log.%m
42
   max log size = 50
43
   security = user
44
   passdb backend = tdbsam
45
    local master = no
46
    create mask = 0744
47
    force create mode = 0744
48
```

```
directory mask = 0755
49
50
   force directory mode = 0755
51
   inherit permissions = yes
52
53
   load printers = no
54
   printing = bsd
55
   printcap name = /dev/null
56
57
   58
59
   [nbi]
60
   path = /nbi
   available = yes
61
   read only = no
62
63
   browseable = yes
   public = no
64
65
   writable = yes" >> /etc/samba/smb.conf
66
67
   # Enable samba
   echo "*** Enabling Samba service ***"
68
69
   systemctl start smb
70
   systemctl start nmb
71
   systemctl enable smb
72
   systemctl enable nmb
73
74
   # Start docker container
   echo "Starting Docker container: netboot server"
75
   docker run --restart=always -d -v /nbi:/nbi -p 69:69/udp -p 67:67/udp -p 8(
76
   er hunty1/bsdpydocker
77
78
79
   # Completes
80
   echo "Setup Complete!"
   echo "Upload your Netboot image via the samba share smb://${my_ip_address}
```

view raw gistfile1.sh hosted with 🛡 by GitHub

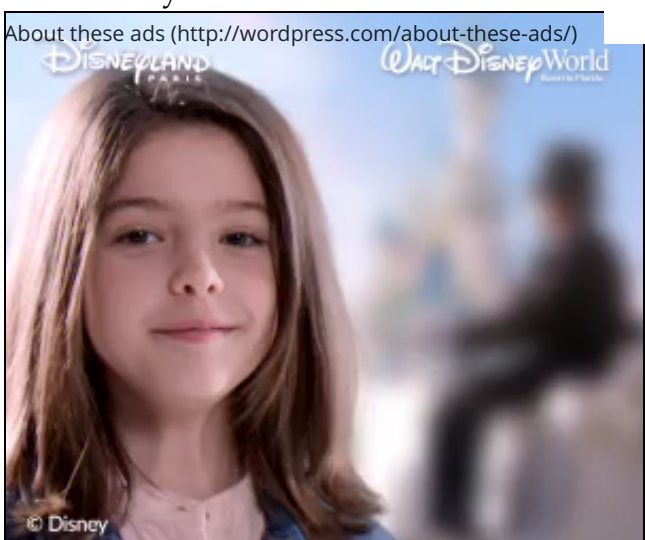

```
Posted in Uncategorized on April 24, 2015 by hatingfruit. 1 Comment
```

# One comment

1. Pingback: <u>A test Docker-BSDPy environment | On the Subject Of Macs</u>

#### CREATE A FREE WEBSITE OR BLOG AT WORDPRESS.COM. THE SUITS THEME.

**9** Follow

### Follow "Tips and Tricks from a Mac Admin"

Build a website with WordPress.com